## [帳票作成] 7-3

## 注文書・注文請書を印刷する

あらかじめ入力した工事情報を元に、注文書・注文請書を印刷することが できます。

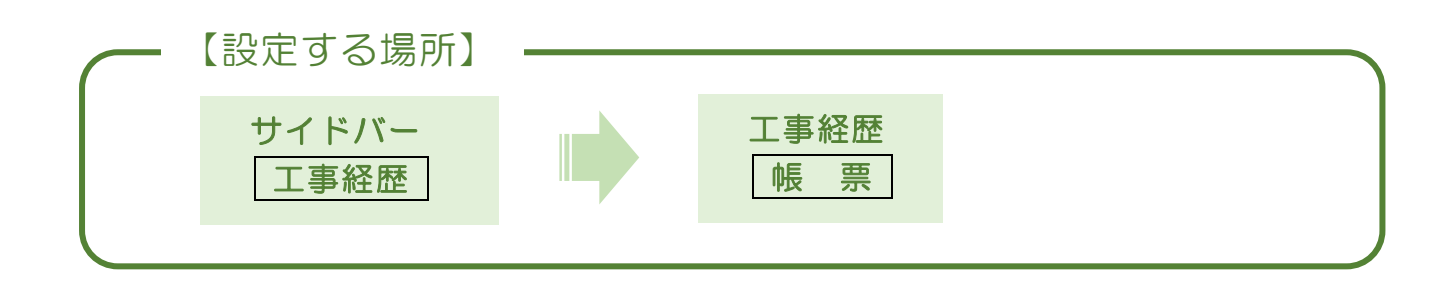

1. 印刷する帳票を選択する

|                           | ①サイドバーより「<br>クリック。          | 「工事経歴」を                               |  |  |  |  |  |  |  |
|---------------------------|-----------------------------|---------------------------------------|--|--|--|--|--|--|--|
| CLEAS                     | マイページ > 工事経歴                | <b>C1</b><br>demoでログイン中 ログアウト Ver.1.0 |  |  |  |  |  |  |  |
| <ul> <li>マイページ</li> </ul> | 工事経歴(全件表示中)                 |                                       |  |  |  |  |  |  |  |
| 1 取引先情報                   |                             |                                       |  |  |  |  |  |  |  |
| 👮 工事経歴                    |                             |                                       |  |  |  |  |  |  |  |
| <b>一</b>                  | IN ~                        |                                       |  |  |  |  |  |  |  |
| 自社情報                      | <br>Q. 検索 リセット              |                                       |  |  |  |  |  |  |  |
| (?) ヘルプ                   |                             |                                       |  |  |  |  |  |  |  |
|                           | 工事一覧 請負工                    | 事 外注工事                                |  |  |  |  |  |  |  |
|                           | 工事一覧                        | 工事経歴を印刷                               |  |  |  |  |  |  |  |
|                           | 取引先 工事名1 工事代金(税込み)          |                                       |  |  |  |  |  |  |  |
|                           | 行政建設 △△ビル 改修工事 5,500,000円   |                                       |  |  |  |  |  |  |  |
|                           | 行政建設 〇〇商店 電気工事 3,300,000円   |                                       |  |  |  |  |  |  |  |
|                           | 行政 太郎 行政太郎思新築工事 5,500,000円  | 編集 対応履歴 転票 削除                         |  |  |  |  |  |  |  |
|                           | 行政 太郎 行政太郎即增築工事 16,500,000円 | ■集 対応概歴 報票 削除<br>◆                    |  |  |  |  |  |  |  |
| お問い合わせ                    |                             |                                       |  |  |  |  |  |  |  |
| ② 帳票 ボタンの上にカーソルを合わせる。     |                             |                                       |  |  |  |  |  |  |  |

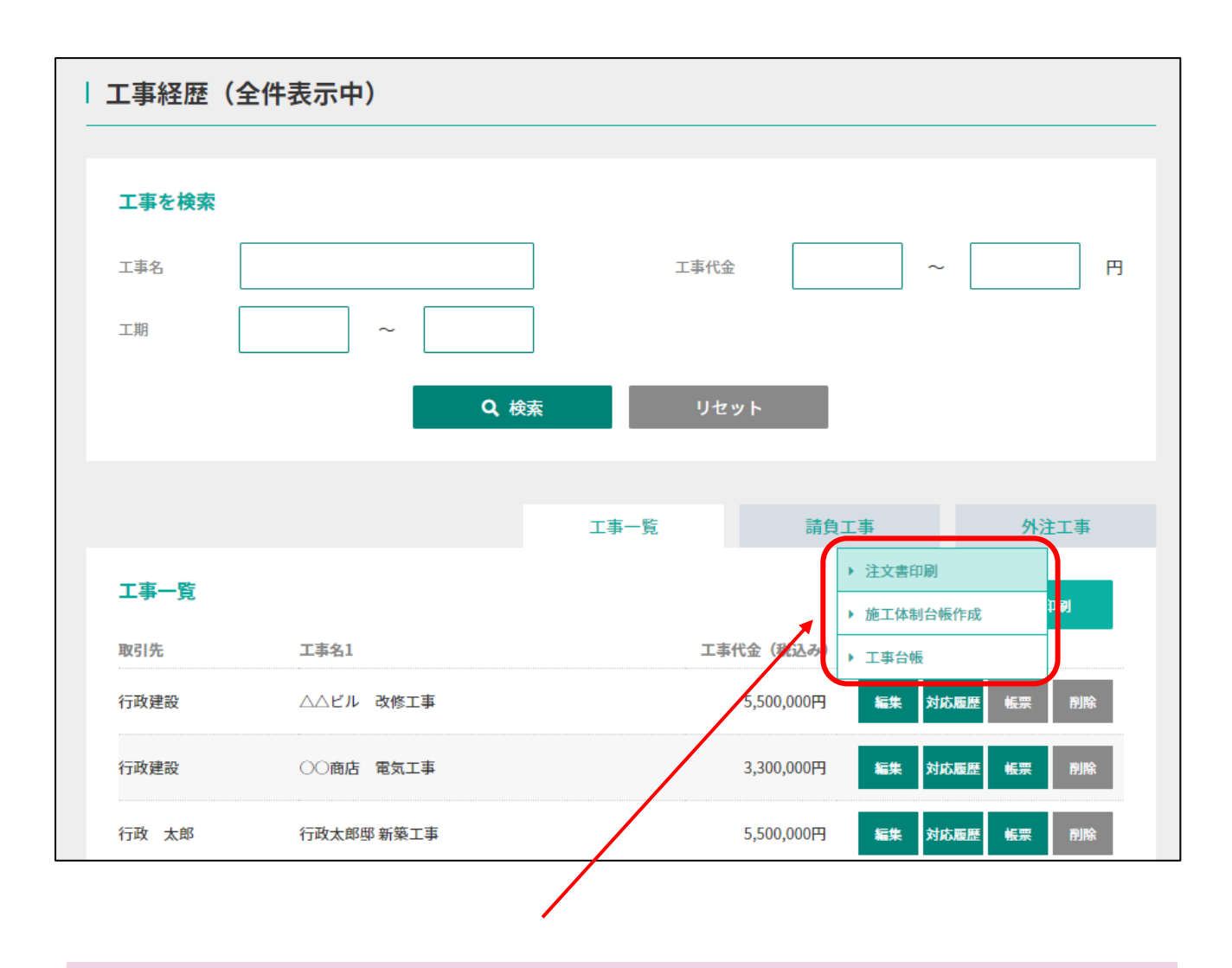

③ 作成することができる帳票が表示されるので、「注文書印刷」をクリック することで word ファイルとしてダウンロードされる。

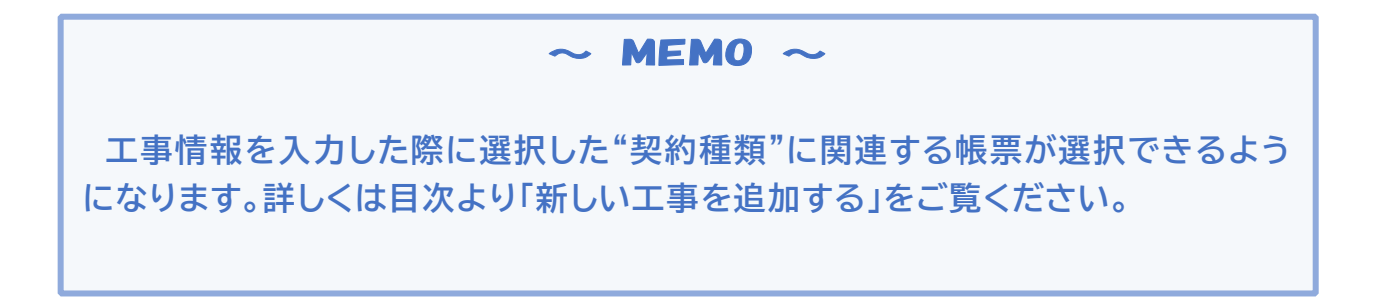

wordファイルにて注文書・注文書(控え)・注文請書が出力されますので内 容をご確認のうえ、レイアウトを調整してから印刷してご利用ください。な お、wordにて編集された帳票は本システムには保存されません。必要に応じて 利用者様にて保存してください。

|               |                                     |                       |                     |        |             |           | 숚                 | 和 03 年 09 月 01 日↩ |  |
|---------------|-------------------------------------|-----------------------|---------------------|--------|-------------|-----------|-------------------|-------------------|--|
|               |                                     |                       | 工事                  | 注      | 文           | 書∉        |                   |                   |  |
|               |                                     |                       |                     | 6      |             |           |                   |                   |  |
| ~<br>(受注者)    |                                     |                       |                     |        |             |           | 目2番75号↩           |                   |  |
| 。<br>──株式会    | 社 行政建設                              | 4                     | 御中                  |        |             |           | ↩<br>株式会社 行政法務出版↩ | ®⊬                |  |
| ÷-            | 亡本违合化令                              | \$                    | 5 500 0004          | ല രാജ  | 書拍会ない       | 1         |                   |                   |  |
| -<br>(28 %    | ム争明度   \血<br>と要説 みっくゆも              | (3) 本<br>(1) 本        | <u> </u>            |        | 直枕首ひりゃ      |           |                   |                   |  |
| (フウ、イ<br>(スセー | (うち、消費税及び地方消費税) <u>金 500,000</u> 円) |                       |                     |        |             |           | 決 載() ()          | 着 認べ 作 成べ         |  |
| (95) -        | 「争」、」立)                             | <u> </u>              | 5,000,000           | ⊓+     |             |           | ↔                 | Ę                 |  |
|               | の注文いたしす                             | す かお 注文をお引い           | き受けの提合には 詰まな        | 提止顧    | ಮುಕ್ಕ ⊿     |           |                   |                   |  |
| 17(0) 2 40 1  |                                     | 78 GOU (17/2403)      |                     |        | 較理聚早之       | 1         | (丁本奈昌・) 4         |                   |  |
| I             | 亊 名↩                                | △△ビル 改修工事。            |                     | 全地市方で  |             | (工业母号・) 4 |                   |                   |  |
|               |                                     |                       |                     | 瑕疵     | 保険法人        | 名称↔       | 4                 |                   |  |
| 丁本坦所。         | ▲ 44 所□                             | 新海区口                  |                     | 担<br>保 | 保険金         | 額↩        | 金                 | ⊷∰⇔               |  |
|               |                                     |                       |                     | 任心     | 保険期         | Be        | ~4                |                   |  |
| -             | 期₽                                  | · · · · · · · · · · · |                     |        | 解体に要する      | ●用 ↩      | 金                 | د∰⊂               |  |
| ⊥ ⊥           |                                     | 令和 03 年 09 月 10 日     | ~令和 03 年 09 月 30 日4 | 建設     | 再资源化单汇要才    | 古費用の      | 金                 | 4 <b>円</b> €      |  |
| 工事を打          | エ事を施工しない目号 毎週土日及び国」                 |                       | 国民の祝日∉              |        | 分別解体等の)     | 方法 ↩      | 4                 |                   |  |
| ÷             | 契約成立時₽                              | 金                     | ⋳∰⋳                 | ークル    | 再資源化施設      | の名称↩      | é.                |                   |  |
| 払             | 第→回支払⇔                              |                       | ¢∰₽                 | 法      | 再資源化施設      | の住所↩      | ب<br>۲            |                   |  |
| 方             | 第二回支払↩                              |                       | e∰e                 |        | 」<br>調停人名称∉ | 1         | ج.                |                   |  |
| 法             | 完成引渡時₽                              |                       | 5 500 000년 문        |        | 調停人氏名∉      | 1         | 4                 |                   |  |
| -             |                                     |                       | 0,000,000+          |        |             |           | 1                 |                   |  |

## $\sim$ MEMO $\sim$

工事情報を入力した際に入力していない項目については空白で表示されますが、 "空白のまま"使用することをお勧めいたします。本契約書に記載されている項目についてはいずれも建設業法にて定められている為、あえて削除する必要はありません。